# Lookout<sup>®</sup> Mobile Endpoint Security

# Deploying Lookout with IBM MaaS360

February 2018

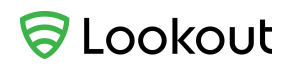

# Copyright and disclaimer

Copyright © 2018, Lookout, Inc. and/or its affiliates. All rights reserved.

Lookout, Inc., Lookout, the Shield Logo, and Everything is OK are registered trademarks of Lookout, Inc. Android is a trademark of Google Inc. Apple, the Apple logo, and iPhone are trademarks of Apple Inc., registered in the U.S. and other countries. App Store is a service mark of Apple Inc. UNIX is a registered trademark of The Open Group.

This software and related documentation are provided under a license agreement containing restrictions on use and disclosure and are protected by intellectual property laws. Except as expressly permitted in your license agreement or allowed by law, you may not use, copy, reproduce, translate, broadcast, modify, license, transmit, distribute, exhibit, perform, publish or display any part, in any form, or by any means. Reverse engineering, disassembly, or decompilation of this software, unless required by law for interoperability, is prohibited.

The information contained herein is subject to change without notice and is not warranted to be error-free. If you find any errors, please report them to us in writing at <u>enterprisesupport@lookout.com</u>.

If this is software or related documentation that is delivered to the U.S. Government or anyone licensing it on behalf of the U.S. Government, the following notice is applicable:

U.S. GOVERNMENT END USERS: Lookout, Inc. programs, including any operating system, integrated software, any programs installed on the hardware, and/or documentation, delivered to U.S. Government end users are commercial computer software" pursuant to the applicable Federal Acquisition Regulation and agency-specific supplemental regulations. As such, use, duplication, disclosure, modification, and adaptation of the programs, including any operating system, integrated software, any programs installed on the hardware, and/or documentation, shall be subject to license terms and license restrictions applicable to the programs. No other rights are granted to the U.S. Government

This software or hardware is developed for general use in a variety of information management applications. It is not developed or intended for use in any inherently dangerous applications, including applications that may create a risk of personal injury. If you use this software or hardware in dangerous applications, then you shall be responsible to take all appropriate fail-safe, backup, redundancy, and other measures to ensure its safe use. Lookout, Inc. and its affiliates disclaim any liability for any damages caused by use of this software or hardware in dangerous applications.

This software or hardware and documentation may provide access to or information on content, products and services from third parties. Lookout, Inc. and its affiliates are not responsible for and expressly disclaim all warranties of any kind with respect to third-party content, products, and services. Lookout, Inc. and its affiliates will not be responsible for any loss, costs, or damages incurred due to your access to or use of third-party content, products, or services.

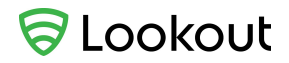

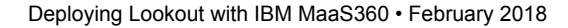

# Table of contents

Copyright and disclaimer

Table of contents

Preface

About this guide

Audience

Typographic conventions

<u>Overview</u>

**Requirements** 

Preparing MaaS360 for Integration

Creating an API User

Creating Custom Attributes for Device State Sync

Setting up your MaaS360 Connector in the Lookout Mobile Endpoint Security Console

Configuring Threat Classification in Lookout Mobile Endpoint Security

Adding Lookout for Work to MaaS360

Adding and Deploying the iOS App Store Lookout for Work App

Adding and Deploying the iOS In-House Lookout for Work App

Adding and Deploying the Android Lookout for Work App

Monitoring Enrollment and Activation

End User Device Activation

Deploying Lookout for Work to Additional Users

Configuring and Enforcing Security Policies

Creating Security Policies

Creating Device Groups for Policy Actions

Using Lookout Risk Levels to Drive Compliance Rules

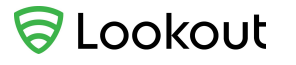

# Preface

Lookout Mobile Endpoint Security (MES) provides comprehensive risk management across iOS and Android devices to secure against app, device, and network-based threats while providing visibility and control over data leakage. With a seamless integration to your EMM solution, Lookout empowers your organization to adopt secure mobility without compromising productivity.

### About this guide

This guide describes how to deploy and integrate Lookout MES with your existing MaaS360 environment. It covers initial deployment for both the Lookout MES Console and the Lookout for Work mobile app.

Note that some screenshots may differ from your own MaaS360 configuration.

#### Audience

This guide is for administrators, business users, and mobile security engineers who administer and support Lookout with IBM MaaS36.

# Typographic conventions

The following table describes the typographic conventions used in this document.

| Typeface                | Meaning                                                                                                    |
|-------------------------|----------------------------------------------------------------------------------------------------|
| User interface elements | This formatting is used for graphical user interface elements such as pages, dialog boxes, buttons, and field labels.                            |
| Code sample             | This formatting is used for sample code segments.                                                                                                |
| <variable></variable>   | This formatting is used for variable values. For variables within a code sample the formatting is <i><variable></variable></i> .                 |
| File/path               | This formatting is used for filenames and paths.                                                                                                 |
| >                       | The right angle bracket, or greater-than sign, indicates menu item selections in a graphic user interface, e.g., <b>File &gt; New &gt; Tag</b> . |

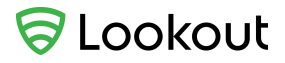

# Overview

- 1. Create an API user in MaaS360.
- 2. Create MaaS360 Custom Attributes to indicate device states.
- 3. Configure the MaaS360 Connector from the MES Console.
- 4. Add the Lookout for Work app to MaaS360 App Catalog and deploy it to your users.
- 5. Monitor device status in Lookout MES to see when users activate Lookout for Work on their devices.
- 6. Create iOS and Android Security Policies.
- 7. Create Device Groups in MaaS360 for each of the MES threat levels (Low, Moderate, and High Risk).
- 8. Create a Compliance Policy Rule Set to apply your iOS and Android Security Policies to devices in the corresponding Device Group.

#### Requirements

See the <u>Lookout Mobile Endpoint Security Supported Platforms</u> document for supported platform information.

MaaS360 requirements:

- MaaS360 On-premises or SaaS, tenant version 10.x
- Administrator Level 2 access to the MaaS360 Admin Portal

Lookout requirements:

• If you are deploying Lookout for Work on Android, contact Lookout Enterprise Support to request an .apk app file with the embedded Global Enrollment Code for your Lookout MES tenant. If you are running multiple Lookout MES tenants, you must request a separate .apk for each tenant.

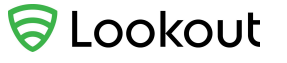

# Preparing MaaS360 for Integration

Before creating a MaaS360 Connector in the Lookout Mobile Endpoint Security (MES) Console, you must login to your MaaS360 Admin Portal and do the following:

- 1. Create an API User to act as the connection between Lookout and MaaS360.
- 2. Add custom attributes to communicate device status between Lookout and MaaS360.

#### Creating an API User

As a best practice, you should create an API User for use solely between Lookout and MaaS360. This ensures that communication between Lookout MES and MaaS360 is restricted to a single set of credentials.

- 1. Log in to your MaaS360 Admin Portal.
- 2. In the top bar, navigate to SETUP > Administrators and click Add Administrator:

|             | Search for Devices, U          | Isers, Apps or Docs              |                         |          | <b>•</b> 1        |
|-------------|--------------------------------|----------------------------------|-------------------------|----------|-------------------|
| RTS         | SETUP                          | 1                                |                         |          |                   |
|             | Services & Settings            |                                  | Access Control Settings | •        | Add Administrator |
| ole to "Sea | Services                       | or leave blank to Search for all |                         |          |                   |
| tor workfic | Deployment Settings            |                                  |                         |          |                   |
|             | Login Settings                 |                                  |                         |          |                   |
|             | Branding                       |                                  | Role<br>Account Status  | Active   | \$                |
|             | End User Notification Settings |                                  | Account Status          | ( recirc | •)                |
|             | Enterprise Integration         |                                  |                         |          |                   |
|             | Cloud Extender                 |                                  |                         |          |                   |
|             | Azure Integration              |                                  |                         |          |                   |
|             | Portal Administration          |                                  |                         |          |                   |
| [           | Administrators                 |                                  |                         |          |                   |
|             | Roles                          |                                  |                         |          |                   |

- 3. Fill out the email address and username information and click Next.
- 4. Grant the Administrator role and click Next:

| Role             | Help Desk<br>Service Administrator<br>Administrator - Level 2           | Administrator                                                                  |                                  |
|------------------|-------------------------------------------------------------------------|--------------------------------------------------------------------------------|----------------------------------|
| Role Description | Access to execute all Device Mana<br>Applications, My Watch List and al | gement actions on individual devices in addition<br>I Reports for the account. | to Read-only access to Policies, |

- 5. Click Save.
- 6. Log in to the MaaS360 Admin portal as the new API User to verify that you have access.

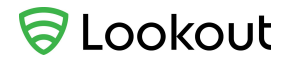

# Creating Custom Attributes for Device State Sync

Lookout uses MaaS360 Custom Attributes to synchronize device state to MaaS360. These attributes are required to configure the MaaS360 Connector in the Lookout MES Console. To add them:

1. In the MaaS360 Admin Portal, navigate to **DEVICES > Device Attributes** and click **Manage Custom Attributes**:

| MI   | MaaS        | 360    | Vith<br>Vatson | <b>—</b> •                   | 1  |
|------|-------------|--------|----------------|------------------------------|----|
| E    | DEVICES     | USERS  | SECURITY       |                              |    |
| stom | Inventory   |        | 5              | Manage Custom Attributes Tra | ır |
|      | Advanced 9  | Search |                |                              |    |
| 0    | Groups      |        | ·eme           |                              |    |
|      | Enrollment  | s      | iles<br>B.     | ×                            |    |
|      | Actions & E | Events | dere:<br>ade   | )                            |    |
|      | Exceptions  |        | ID             |                              |    |
|      | Device Attr | ibutes | in g           | )                            |    |
|      |             |        |                |                              |    |

2. Click Add Custom Attribute and create the following attributes:

| Add Custom | Attribute |
|------------|-----------|
|------------|-----------|

| Attribute Type | e:   | Enum          |    |   |  |
|----------------|------|---------------|----|---|--|
| 0              | sec  | ured          | •  |   |  |
| 0              | thre | eats_detected |    |   |  |
| dea            |      | ectivated 🤤   |    |   |  |
| 0              | nor  | ne            | 00 | ) |  |

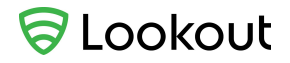

| Attribute Nan  | ne: | lookout_threat_lev | vel       |   |
|----------------|-----|--------------------|-----------|---|
| Attribute Typ  | e:  | Enum               |           | ~ |
| 0              | low | 1000 m             | 9         |   |
| 0              | me  | dium               |           |   |
| 0              | hig | h                  |           |   |
|                |     |                    |           |   |
| 0              | nor | Add Cancel         | •••       |   |
| O<br>Add Custo | nor | Add Cancel         |           |   |
| •<br>Add Custo | e:  | Add Cancel         | ed_device |   |

| Attribute Name              | Attribute Type | Values                                                                                                    |
|-----------------------------|----------------|----------------------------------------------------------------------------------------------------|
| lookout_device_state        | Enum           | secured<br>threats_detected<br>deactivated<br>none (default)<br>IMPORTANT: These values are<br>case-sensitive. |
| lookout_threat_level        | Enum           | low<br>medium<br>high<br>none (default)<br>IMPORTANT: These values are<br>case-sensitive.                      |
| lookout_disconnected_device | Boolean        |                                                                                                    |

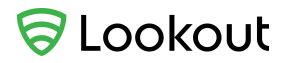

# Setting up your MaaS360 Connector in the Lookout Mobile Endpoint Security Console

Once you have configured MaaS360, you can set up a connector in the Lookout MES Console.

- 1. Log in to the Lookout MES Console at <u>https://app.lookout.com</u>.
- 2. In the left sidebar, click **System > Connectors** then click **Add Connector**.
- 3. Click MaaS360:

| ิด        | Lookout                         | Account              | Admins         | Enrollment        | iOS         | Connectors        | Preferences       |                                                             |
|-----------|---------------------------------|----------------------|----------------|-------------------|-------------|-------------------|-------------------|-------------------------------------------------------------|
| ~         | LOOKOUL                         |                      |                |                   |             |                   |                   |                                                             |
| -         | Dashboard                       | Configur             | e Connec       | tors              |             |                   |                   |                                                             |
| A         | Threats                         | You can use          | Connectors v   | vith supported I  | MDM syste   | ems to sync Look  | out threat inforn | nation and automate enrollment, activation, and compliance. |
|           | Devices                         | To configure         | a connectior   | i, create a conni | ector belov | w. You can also e | dit a connector c | once it's been created.                                     |
|           | Policies                        | Add Conn             | ector          | vm                |             |                   |                   |                                                             |
| ٠         | System                          |                      |                | AirWatch          | MaaS360     | MobileIron        |                   |                                                             |
| ß         | Support                         |                      |                |                   |             |                   |                   |                                                             |
|           |                                 |                      |                |                   |             |                   |                   |                                                             |
|           |                                 |                      |                |                   |             |                   |                   |                                                             |
|           |                                 |                      |                |                   |             |                   |                   |                                                             |
|           |                                 |                      |                |                   |             |                   |                   |                                                             |
|           |                                 |                      |                |                   |             |                   |                   |                                                             |
|           |                                 |                      |                |                   |             |                   |                   |                                                             |
| Р         | MaaS360 2                       |                      |                |                   |             |                   |                   |                                                             |
| https://m | tp.lesstage0.flexilis.org/les/s | system/mdm-connectio | ns/maas360_cor | nection           |             |                   |                   |                                                             |

4. Enter the following:

| Field          | Value                                                                                                    |
|----------------|----------------------------------------------------------------------------------------------------|
| MaaS360 URL    | The API Root URL for your MaaS360 server. This varies by the MaaS360 instance on which your account exists:                                                                                                    |
|                | <ul> <li>M1: <u>https://services.fiberlink.com/</u></li> <li>M2: <u>https://services.m2.maas360.com/</u></li> <li>M3: <u>https://services.m3.maas360.com/</u></li> <li>Your administrator should have an email from IBM with this information.</li> </ul> |
| Admin Email    | Enter the MaaS360 Username (which may not necessarily be an email                                                                                                    |
| Admin Password | address) and Password from <u>Creating an API User</u> .                                                                                                    |

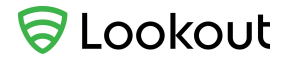

| Access Key                                                                                                    | Your administrator should have an email from IBM with this                                                                                                    |  |  |  |  |  |  |
|----------------------------------------------------------------------------------------------------|----------------------------------------------------------------------------------------------------|--|--|--|--|--|--|
| App ID       If you still do not know your MaaS360 API Key or Application to the IBM developerworks wiki.         IMPORTANT: According to the article above, for MaaS360 Sa customers, estimated completion time for this request is one vertex. |                                                                                                    |  |  |  |  |  |  |
| Billing ID                                                                                                    | Your corporate identifier.<br>In MaaS360, navigate to <b>SETUP &gt; Deployment Settings</b> :<br>IBM MaaS360   With<br>Search for Devices, User                                                                                                    |  |  |  |  |  |  |
|                                                                                                    | HOME DEVICES USERS SECURITY APPS DOCS REPORTS SETUP Deployment Settings Corporate Identifier* 30048295 Corporate Identifier* Corporate Identifier* Corpora |  |  |  |  |  |  |
|                                                                                                    | Your <b>Corporate Identifier</b> is listed at the top of the page.                                                                                                    |  |  |  |  |  |  |

#### 5. Click Create Connector.

If creation is successful, the other configuration tabs become enabled.

6. Click **State Sync** and enter the custom attributes you created in <u>Creating Custom Attributes for</u> <u>Device State Sync</u>:

| Field                                            | Value                | Enabled? |
|--------------------------------------------------|----------------------|----------|
| Custom attribute used to set device state        | lookout_device_state | ON       |
| Custom attribute set when device is disconnected | lookout_disconnected | ON       |
| Custom attribute with issue state level, if any  | lookout_threat_level | ON       |

If you choose not to synchronize a specific state, toggle off the corresponding item.

- 7. Click Save Changes.
- 8. Click Error Management and enter an email address for error reporting.
- Click Save Changes.
   Once configured, you can view connector settings in MES on the System > Connectors page.

# Configuring Threat Classification in Lookout Mobile Endpoint Security

MES classifies mobile threats of various types, so that you can match different classifications to the risk levels they represent for your organization. All threat classifications initially reflect the default threat levels assigned by Lookout. Users with Full Access to the MES Console can modify the settings from the

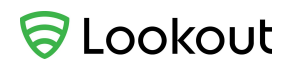

#### Policies page:

| 🗟 Lookout   | Issues Custom            | 1   |                                                                                                    |      |         |   |      | Reset Defa | aults |
|-------------|--------------------------|-----|----------------------------------------------------------------------------------------------------|------|---------|---|------|------------|-------|
| 🖬 Dashboard | CLASSIFICATION 👙         | 05  | DESCRIPTION                                                                                                    | RISK | LEVEL 🜩 |   | RESP | ONSE       |       |
| ▲ Issues    | Backdoor                 | ÷ 6 | Opens up protected components to an attacker 👔                                                                                         | 0    | High    | * | Ale  | ert device |       |
| Devices     | Bot                      | ÷ 4 | Enables remote access and control of the device 👔                                                                                      | 0    | High    | ÷ | Ale  | ert device | *     |
| E Policies  | Exploit                  | ÷ ć | Leverages OS flaws to gain escalated device privileges (2)                                                                             | 0    | High    | * | Ale  | ert device |       |
| & System    | Man-in-the-Middle Attack | ÷ 4 | Allows a malicious actor to intercept data sent between two parties 👔                                                                  | 0    | High    |   | Ale  | ert device |       |
| Support     | Rogue Wifi               | * * | A wireless access point that imitates a known Wifi to intercept and modify users private data by executing Man-in-the-Middle attacks 👔 | 0    | High    | - | Ale  | ert device | -     |

MES sets the <code>lookout\_threat\_level</code> custom attribute to reflect the risk level of a device based on the settings in the Policies page.

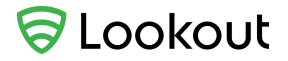

# Adding Lookout for Work to MaaS360

Adding the Lookout for Work iOS and Android applications to the MaaS360 App Catalog makes it easy for users to download and install the Lookout mobile app. It also allows you to push updates automatically to ensure users are always on the latest version.

Follow the steps below for the version(s) of Lookout for Work that your organization uses.

# Adding and Deploying the iOS App Store Lookout for Work App

- 1. Log in to the MaaS360 Admin Portal.
- 2. Navigate to APPS > Catalog and click Add > iOS > iTunes App Store App:

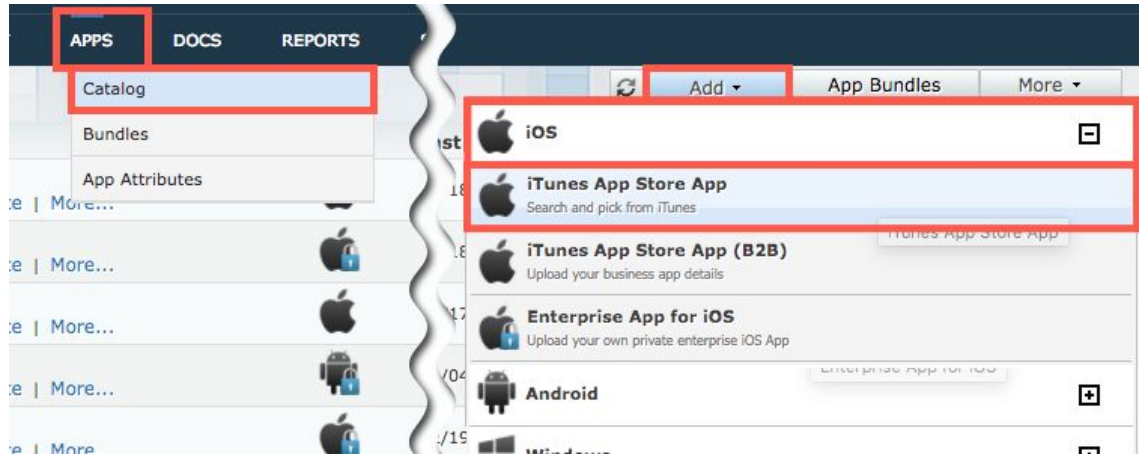

The iTunes App Store App window appears.

3. From the App Details tab, in the App field, enter Lookout For Work and click the Lookout for Work app:

# App Details Policies and Distribution Configuration App\* Lookout for Work Device: iPhone, iPad Category: Utilities Price: Free

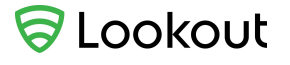

4. Click the **Policies and Distribution** tab, then set the following:

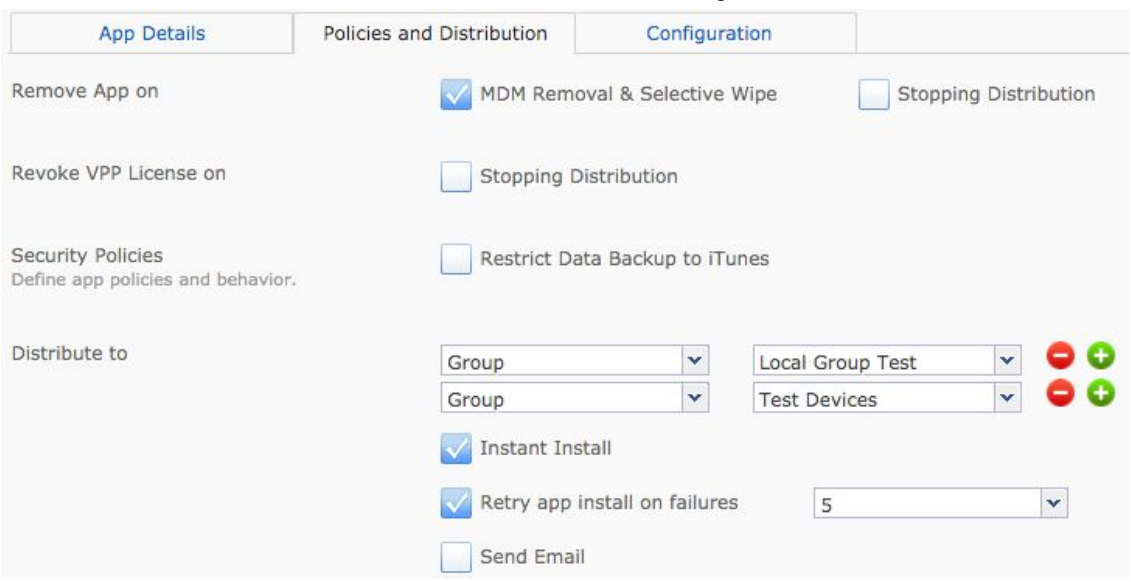

| Setting                       | Value                                                                                                    |
|-------------------------------|----------------------------------------------------------------------------------------------------|
| Remove App on                 | MDM Removal & Selective Wipe                                                                                   |
| Distribute to                 | Set to <b>Group</b> and select your test user group. Add additional groups or individual devices if necessary. |
| Instant Install               | Enabled                                                                                                    |
| Retry app install on failures | Enabled, <b>5</b>                                                                                              |

5. Click the Configuration tab, then in the App Config Source dropdown select Key/Value:

#### **Enterprise App for iOS**

| App Details                                                   | Policies and Distribution              | Configuration                | Wrapping and Signir               |
|---------------------------------------------------------------|----------------------------------------|------------------------------|-----------------------------------|
| App Config Source                                             |                                        | Key/Value                    | ~                                 |
| 1. Use this to define a                                       | any configuration attributes for the   | devices that this app suppo  | orts. Contact app developer to g  |
|                                                               | te name in the first field followed by | the required value in the    | latter. Value can be fixed string |
| <ol> <li>Provide the attribu<br/>domain (%domain%)</li> </ol> | , email (%email%), deviceId (%csr      | 1%) or any of the user attri | ibutes maintained.                |

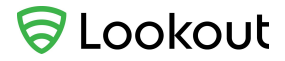

6. Click the + button to add more key/value pairs and create the following entries:

| MDM                    | MAAS360                      | 00  |
|------------------------|------------------------------|-----|
| DEVICE_UDID            | %csn%                        | 0 0 |
| EMAIL                  | %email%                      | 0 0 |
| GLOBAL_ENROLLMENT_CODE | <see documentation=""></see> | 00  |

| Кеу                    | Value                                                                                                    |  |  |  |  |  |
|------------------------|----------------------------------------------------------------------------------------------------|--|--|--|--|--|
| MDM                    | MAAS360                                                                                                    |  |  |  |  |  |
| DEVICE_UDID            | %csn%                                                                                                    |  |  |  |  |  |
| EMAIL                  | %email%                                                                                                    |  |  |  |  |  |
| GLOBAL_ENROLLMENT_CODE | Enter the 7 letter Enrollment Code from the System ><br>Account screen in your Lookout MES Console.<br>For example:<br>Global Enrollment Code<br>Open the Lookout for Work app and enter this enrollr<br>I O S D M O R |  |  |  |  |  |

7. Click **Add**, then enter your password and click **Continue**. MaaS360 adds the app.

# Adding and Deploying the iOS In-House Lookout for Work App

Lookout distributes an In-House edition of the Lookout for Work iOS app outside of the Apple App Store. Before distributing this version of the app, you must sign it using your iOS Enterprise Developer Certificate.

**NOTE:** You must use a Mac device to complete this task.

For details, see <u>iOS App Re-Signing Process</u> on the Lookout Enterprise Support Portal. Make note of your new Bundle ID (for example, com.lookout.enterprise.AcmeInc), as you'll need it to configure MaaS360.

**NOTE:** It is important to upload the Lookout for Work IPA to the Mobile Endpoint Security Console (Step 6 in the document linked above), even though you are using MaaS360 to distribute the app. This step validates that the app was re-signed correctly and also helps set up your iOS Sideloaded App Whitelist by automatically whitelisting apps that were signed with your iOS

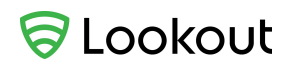

14

Enterprise Developer Certificate. This reduces the number of sideloaded app detections you see when you first roll out Lookout Mobile Endpoint Security (MES) to your test devices.

Once you have re-signed the app, you can add it to the MaaS360 App Catalog:

 In the MaaS360 Admin Portal, navigate to APPS > Catalog and click Add > iOS > Enterprise App for iOS:

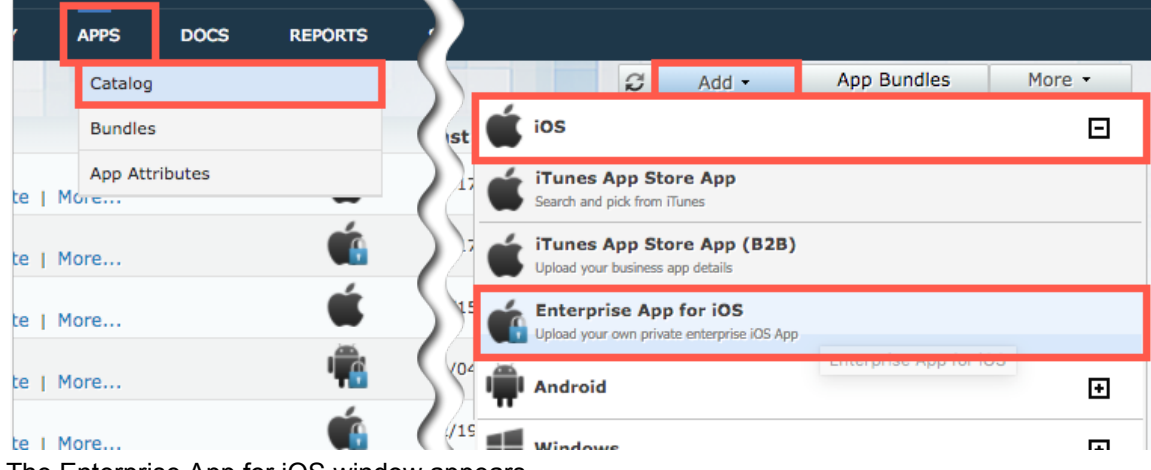

- The Enterprise App for iOS window appears.
- 2. From the App Details tab, click Browse to upload the resigned .ipa file:

| Enterprise App for iO | S                         |                    |                      |
|-----------------------|---------------------------|--------------------|----------------------|
| App Details           | Policies and Distribution | Configuration      | Wrapping and Signing |
| App *                 |                           | LookoutForWork.ipa | Browse               |

3. Click the **Policies and Distribution** tab, then set the following:

| App Details                                            | Policies and Distribution                     | Configura                | ition            |          |          |
|--------------------------------------------------------|-----------------------------------------------|--------------------------|------------------|----------|----------|
| Remove App on                                          | MDM Remov                                     | al & Selective           | Wipe Stopp       | ing Dist | ribution |
| Revoke VPP License on                                  | Stopping Dis                                  | stribution               |                  |          |          |
| Security Policies<br>Define app policies and behavior. | Restrict Data                                 | a Backup to iTu          | ines             |          |          |
| Distribute to                                          | Group                                         | ×                        | Local Group Test | ×        | 00       |
|                                                        | Group                                         | ~                        | Test Devices     | -        | 00       |
|                                                        | V Instant Insta<br>Retry app in<br>Send Email | all<br>stall on failure: | 5                |          | •        |

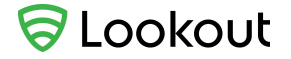

| Setting                       | Value                                                                                                    |
|-------------------------------|----------------------------------------------------------------------------------------------------|
| Remove App on                 | MDM Removal & Selective Wipe                                                                                   |
| Distribute to                 | Set to <b>Group</b> and select your test user group. Add additional groups or individual devices if necessary. |
| Instant Install               | Enabled                                                                                                    |
| Retry app install on failures | Enabled, <b>5</b> (maximum)                                                                                    |

4. Click **Add**, then enter your password and click **Continue**. MaaS360 uploads the app.

## Adding and Deploying the Android Lookout for Work App

The Lookout Enterprise Support team embeds the Global Enrollment Code for your Lookout MES tenant in the Lookout for Work .apk file.

**IMPORTANT:** Because this code is tenant specific, if you are running more than one Lookout MES tenant, repeat the steps below for each of them and be careful to assign the app to the correct set of devices.

For example, if you have an Lookout MES tenant for your test environment and one for production, add the .apk for your test environment first and only deploy that app to test devices. When you deploy in production, repeat these steps on your production instance of MaaS360 for the .apk that matches your production Lookout MES tenant.

 In the MaaS360 Admin Portal, navigate to APPS > Catalog and click Add > Android > Enterprise App for Android:

| APPS DOC       | S REPORTS |   |                                                                              |        |
|----------------|-----------|---|------------------------------------------------------------------------------|--------|
| Catalog        | (         | / | Add - App Bundles                                                            | More - |
| Bundles        |           |   | ios                                                                          | Đ      |
| App Attributes | (         |   | Android                                                                      |        |
| e   More       | ú (       |   | Google Play App<br>Search and pick from Google Play                          |        |
| ie   More      | Ś.        | [ | Enterprise App for Android<br>Upload your own private enterprise Android App |        |
| e I More       | i 💼 🖉     |   | Windowe                                                                      |        |

2. From the App Details tab, click **Browse** to upload the Lookout for Work .apk file provided by the Enterprise Support team:

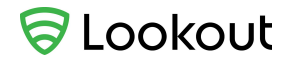

16

| App Details                            | Policies and Distribution | Configuration |      | Wrapping and Signing |
|----------------------------------------|---------------------------|---------------|------|----------------------|
| App *                                  | Upload .apk file          | Br            | owse | Provide URL          |
| Description<br>Up to 10000 characters. | MES Tenant: Testing       |               |      |                      |

**IMPORTANT:** The embedded Global Enrollment Code is tenant specific. Be sure to upload the .apk for the desired tenant, and deploy the app to the devices that you want to associate with that specific tenant.

- 3. In the **Description** field, enter the Lookout MES tenant for the app.
- 4. Click the **Policies and Distribution** tab, then set the following:

| App Details                                                                          | Policies and Distribution          |                |                  |         |     |
|--------------------------------------------------------------------------------------|------------------------------------|----------------|------------------|---------|-----|
| Remove App on<br>Supported on few select devices<br>Additional Information available | . Refer<br>above Stopping Distribu | noval<br>ition | Selective W      | /ipe    |     |
| Security Policies<br>Define app policies and behavior                                | Enforce Authentio                  | cation         | Enforce Co       | mplianc | e   |
| Distribute to                                                                        | Group                              | ~              | Local Group Test | ~       | • • |
|                                                                                      | Group                              | ~              | Test Devices     | ~       | 00  |
|                                                                                      | Send Notification                  | Add            | Send Email       |         |     |

| Setting           | Value                                                                                                    |
|-------------------|----------------------------------------------------------------------------------------------------|
| Remove App on     | MDM Control Removal                                                                                            |
| Security Policies | Configure based on your company requirements.                                                                  |
| Distribute to     | Set to <b>Group</b> and select your test user group. Add additional groups or individual devices if necessary. |
| Send Email        | Enabled                                                                                                    |

5. Click **Add**, then enter your password and click **Continue**. MaaS360 adds the app.

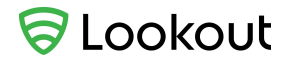

# Monitoring Enrollment and Activation

You can review the enrolled devices in a group from the MaaS360 Admin Portal. Navigate to **DEVICES** > **Groups** and click the group's **Devices** link (for Device groups) or **Users** link (for Local User or User Directory groups).

As users activate Lookout for Work, their devices appear on the Devices page of the Lookout MES Console with a value of "MaaS360" in the MDM column:

| STATUS 🜩      | DEVICE TYPE                 | MDM 🜩     | CONNECTION 👙              |
|---------------|-----------------------------|-----------|---------------------------|
| I High Risk   | iPhone 7 Plus<br>iOS 11.2.2 | 📉 MaaS360 | Connected<br>21 hours ago |
| High Risk     | Nexus 5<br>Android 5.0.1    | 📉 MaaS360 | Connected<br>7 days ago   |
| 1 Medium Risk | STUDIO M HD<br>Android 5.1  | 🐚 MaaS360 | Connected<br>2 days ago   |
| Secured       | (iPhone 5s<br>iOS 10.1.1    | 🐚 MaaS360 | Connected<br>6 days ago   |

#### End User Device Activation

MaaS360 automatically pushes Lookout for Work to all of the devices you select in the Policies and Distribution tab when you create the app (as documented in <u>Adding Lookout for Work to MaaS360</u>). The device user must install the app, and then open it. On opening Lookout for Work, the user must click **Activate** if running a version of the app prior to 4.11 on iOS or 4.13 on Android. On later versions, the app activates automatically when opened and prompts for the required permissions:

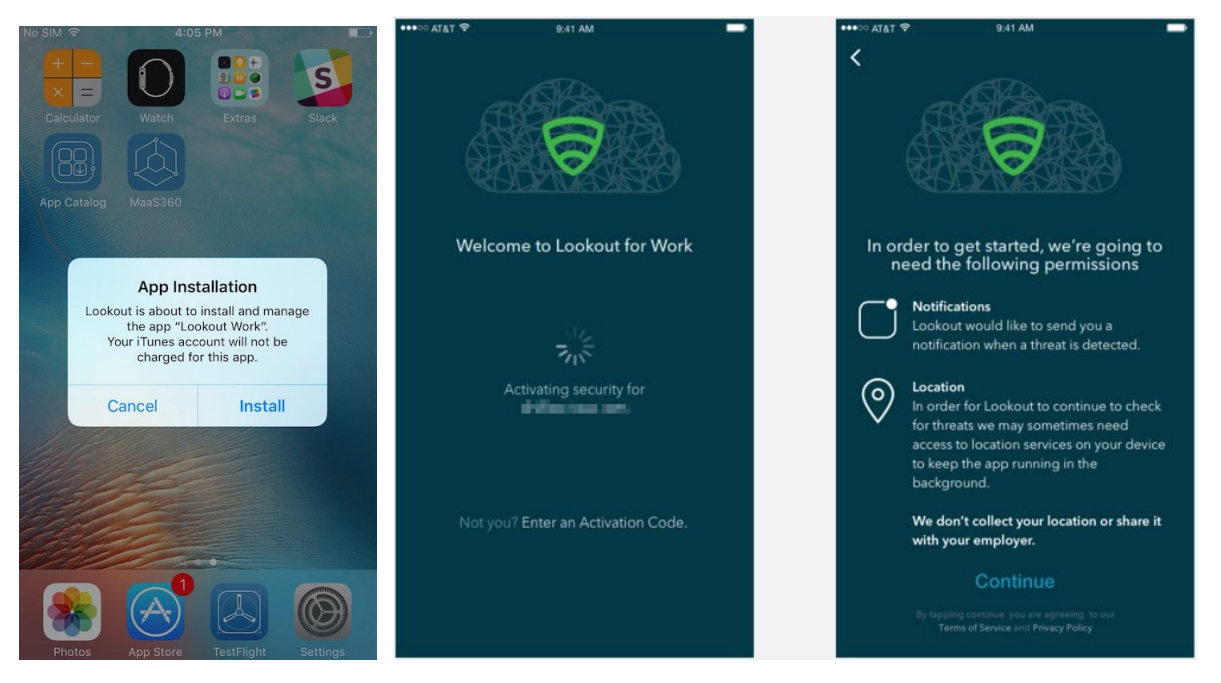

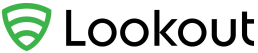

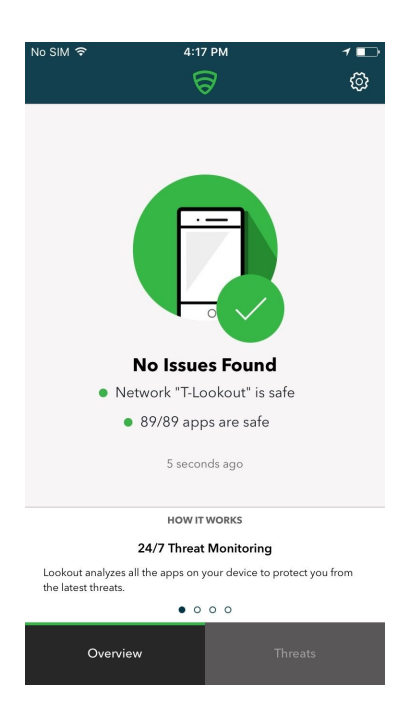

**NOTE:** If the user declines permissions or closes the app, their device is still activated and secured in Lookout and in your MDM. Lookout cannot alert the user of issues without having device permissions, but it continues to report issues to the Lookout MES Console.

### Deploying Lookout for Work to Additional Users

MaaS360 automatically pushes the app to any new devices registered for the configured Groups. For example, if you have Lookout for Work configured to distribute to devices in a "Lookout Enrollment" Group, then any new users or devices added to that group automatically receive the app.

To extend enrollment to additional groups or specific devices:

- In the MaaS360 Admin Portal, navigate to APPS > Catalog and select the edition of Lookout for Work you want to distribute.
- 2. Click **Distribute**:

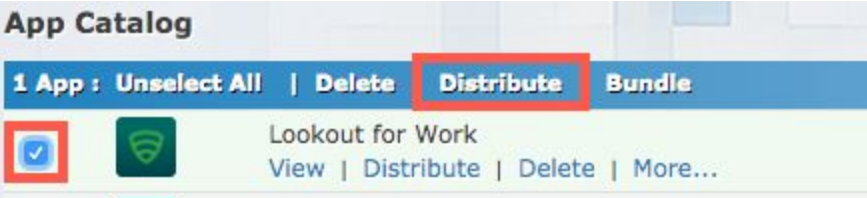

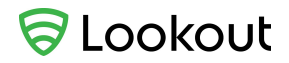

3. Set the following:

1000

| Target | Group         | ~                       | Local Group Test | ~ | 0 | Ð |
|--------|---------------|-------------------------|------------------|---|---|---|
|        | Group         | *                       | Test Devices     | ~ | 0 | Ð |
| iOS    | Instant Insta | ll<br>stall on failures | 5                |   |   | • |
|        | Send Email    |                         |                  |   |   |   |

| Setting                                      | Value                                                                                                    |
|----------------------------------------------|----------------------------------------------------------------------------------------------------|
| Target                                       | Set to <b>Group</b> and select your test user group. Add additional groups or individual devices if necessary. |
| (iOS app only) Instant Install               | Enabled                                                                                                    |
| (iOS app only) Retry app install on failures | Enabled, <b>5</b> (maximum)                                                                                    |
| Send Email                                   | Enabled                                                                                                    |

- 4. Click **Distribute**.
- 5. Repeat Steps 2-4 if you are distributing both the iOS and Android versions of the app.
- 6. After distributing the app, you can review distributions by selecting it in the App Catalog and clicking **Manage Distributions**:

| App ( | Catalog |                                               |                                         |
|-------|---------|-----------------------------------------------|-----------------------------------------|
|       | Арр     | Name                                          | Туре                                    |
|       | 8       | Lookout for Work<br>View   Distribute   Delet | te   More                               |
|       | 0       | Lookout Work<br>View   Distribute   Dele      | App Distribution & Installation Details |
| 10    | 1 Þ ÞI  | nick.vi Jump To Page                          | Manage Distributions                    |
|       |         |                                               | Add App to Bundle                       |

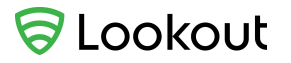

# Configuring and Enforcing Security Policies

When Lookout detects a security issue on a protected device, it reports the device state in the lookout\_threat\_level custom attribute based on the risk levels you set during Configuring Threat Classification in Lookout Mobile Endpoint Security.

To take policy actions in MaaS360 based on risk levels reported by Lookout:

- Optionally, create policies to enforce at each risk level. You may wish to only create policies for medium or high risk devices, and restrict actions for low risk devices to alerts and other low-impact measures.
- 2. Create a Device Group for each risk level.
- 3. For each risk level, create a Compliance Rule Set and set it to a Group Based Rule that applies to the corresponding Device Group.

Devices with the reported <code>lookout\_threat\_level</code> value are automatically moved into the corresponding group, and the Compliance Rule Set takes effect for those devices. When all active threats are remediated or removed, Lookout sets the <code>lookout\_threat\_level</code> to <code>none</code> and the device is returned to the previous (normal) Groups and associated policies in MaaS360.

## **Creating Security Policies**

You can create Security Policies for each Lookout risk level. By starting each policy where the previous one leaves off, you can configure only the new actions for each severity level. For example, your "Lookout iOS High Risk Policy" should have the "Start From" value set to "Lookout iOS Medium Risk Policy"

- 1. In the MaaS360 Admin Portal, navigate to **SECURITY > Policies** and click **Add Policy**.
- 2. Set the following:

| Setting    | Value                                                                                                    |
|------------|----------------------------------------------------------------------------------------------------|
| Name       | Lookout <i><ios android=""> <low high="" medium=""></low></ios></i> Risk<br>Policy                                                                                                  |
| Туре       | iOS MDM or Android MDM                                                                                                    |
| Start From | <ul> <li>For Low Risk: Select your default device policy.</li> <li>For Medium Risk: Select your Low Risk policy.</li> <li>For High Risk: Select your Medium Risk policy.</li> </ul> |

#### 3. Click Continue.

MaaS360 creates the policy.

- 4. Configure the policy as desired.
- 5. Click **Save** to save the policy as a draft, or **Save and Publish** to publish.
- 6. Repeat the Steps above until you have the desired set of policies for both iOS and Android devices.

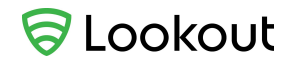

For more information about creating device policies, see the IBM documentation here:

https://www.ibm.com/support/knowledgecenter/en/SS8H2S/com.ibm.mc.doc/pag\_source/tasks/pag\_sec\_policies\_managing.htm

# Creating Device Groups for Policy Actions

- 7. In the MaaS360 Admin Portal, navigate to **DEVICES > Groups** and click **Add > Device Group**.
- 8. Set the following:

4. Search Criteria

| Advanced Sea               | rch         |            |                      |                      |         |                      |          |                |            |   |
|----------------------------|-------------|------------|----------------------|----------------------|---------|----------------------|----------|----------------|------------|---|
| 1. Search for              | •           | Active D   | Devices              | O Inactive Devices   | C       | All Devices          |          |                |            |   |
| 2. With Device Type(s) Sma |             | Smartpl    | hones                | 🕑 Tablets            |         |                      |          |                |            |   |
| 3. Last Reported All Rec   |             | All Record | ls                   | ×                    |         |                      |          |                |            |   |
| 4. Search Criteria         |             | All Condit | ions (AND)           | Learn mo             | re abou | ut configuring Searc | ch Crite | ria accurately |            |   |
| Condition 1                | Custom At   | tributes   | ~                    | lookout threat level | ~       | Equal To             | ~        | high           | - <b>-</b> |   |
| Condition 2                | Select Cate | egory      | ×                    | Select Attribute     | ~       | Select Criteria      | ~        | Enter Text     | •          |   |
| Condition 3                | Select Cate | egory      | ~                    | Select Attribute     | ~       | Select Criteria      | ~        | Enter Text     | •          | 0 |
| Setting                    |             |            | Value                |                      |         |                      |          |                |            |   |
| 1. Search for              |             | A          | Active Devices       |                      |         |                      |          |                |            |   |
| 2. With Device Type(s)     |             | s) S       | Smartphones, Tablets |                      |         |                      |          |                |            |   |
| 3. Last Reported           |             | A          | All Records          |                      |         |                      |          |                |            |   |

| Condition 1 | Custom Attributes, lookout_threat_level, Equal To, high |
|-------------|---------------------------------------------------------|

9. Click Search, then click Create New Device Group in the upper-right corner:

All Conditions (AND)

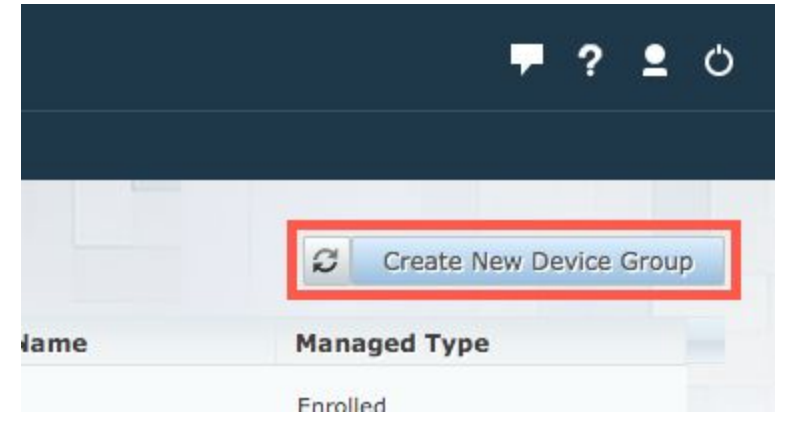

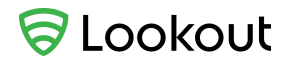

- 10. In the Group Name field, enter Lookout <Low/Medium/High> Risk Devices and click Save.
- 11. Repeat Steps 1-4 above for lookout\_threat\_level values of medium and low.

### Using Lookout Risk Levels to Drive Compliance Rules

MaaS360 supports Compliance Rules which contain Group Based Rules. By mapping these Group Based Rules to the Device Groups you created for the different <code>lookout\_threat\_level</code> values, you can take policy actions on risky devices based on the severity of the risk.

- 1. In the MaaS360 Admin Portal, navigate to **SECURITY > Compliance Rules** and click **Add Rule Set**.
- 2. In the Rule Set Name field, enter Lookout Risk Rules and click Continue.
- 3. Click the Group Based Rules tab and click Add New Rule.
- 4. Set the following:

| Setting           | Value                    |
|-------------------|--------------------------|
| Enter Rule Name   | Lookout Low Risk         |
| No Group Selected | Lookout Low Risk Devices |

5. Set the **Enforcement Action**, notification settings, and custom **Message** based on your organization's requirements. For example, the rule below applies the **High threat policy** against iOS devices in the group, and the **Android High Risk Policy** against Android devices:

| - | Configure Group Based Rules                                                                                                    | /                                                                              |                                  |     |
|---|----------------------------------------------------------------------------------------------------|--------------------------------------------------------------------------------|----------------------------------|-----|
| > | Lookout High Risk                                                                                                    | Lookout High Risk Group                                                        | ~                                | 0 🗢 |
|   | Enforcement Action<br>Configure the actions to be taken at the<br>as the wait time post the previous action<br>In case of Windows 7 or 8 Desktop Of<br>supported. Device block action is not | When detected in the group<br>iOS - Hig<br>Android - And<br>Windows MDM - Sele | - Change Policy V                |     |
|   | Notify User<br>Notify Admins                                                                                                    | Email Standard Email List                                                      | Oevice Notification Other Emails |     |
|   | Message<br>Enter a custom message for this rule.<br>be used. Customize for each action                                                                                                    | Enter comments to notify end users.                                            |                                  |     |

You can click the + icon beside the Enforcement Action to add more actions as time passes after the original event.

- 6. Click the + icon on the right side of the rule to add a new rule.
- 7. Repeat Steps 4-6 until you have created rules for low, medium, and high risk devices, then click **Save**.

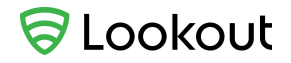